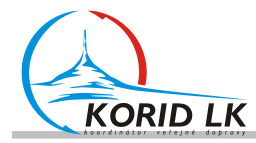

# PŘÍLOHA 14 INFORMAČNÍ SYSTÉMY A CERTIFIKAČNÍ PROCES ODBAVOVACÍCH ZAŘÍZENÍ PRO IDS IDOL

Obsah:

- Informační systémy
- Certifikační proces odbavovacích zařízení pro IDS IDOL

## 1. ELEKTRONICKÉ INFORMAČNÍ PANELY VNĚJŠÍ

Ve vozidlech mohou být instalovány panely přední, boční i zadní. Tyto panely jsou ve vozidle připojeny buď na sběrnici IBIS nebo RS-485 (odbavovací zařízení musí umožňovat obě varianty). Jedná se o panely výrobců BUSE, Bustec nebo EMtest v režimu textového řízení.

Odbavovací zařízení musí umožnit i ovládání vnějších panelů připojených přes rozhraní ethernet. V případě instalace takových panelů bude dodán komunikační protokol a cena za implementaci bude hrazena v rámci služeb rozvoje SW.

Základní zobrazení může obsahovat (Koordinátor určí vzhled a obsah textu pro jednotlivé panely):

- 1) statické údaje:
  - a. číslo linky (koncové trojčíslí linky, není-li Koordinátorem stanoveno jinak);
  - b. aktuální cílová zastávka spoje.
- 2) ostatní údaje (mohou být dynamické):
  - a. výchozí zastávka spoje;
  - b. důležité nácestné zastávky (dle dohody s Koordinátorem);
  - c. informace o pokračování vozidla po jiné lince do další konečné zastávky.
- 3) možnost zobrazení piktogramů (přestup na vlak, MHD);
- 4) možnost inverzního zobrazení celého panelu nebo jen části, možnost celoplošného zobrazení libovolné informace (bez rozdělení na segment linky a segment cílové zastávky);
- 5) panel bude připojen na sběrnici IBIS nebo RS-485 v režimu textového řízení.

Kromě základního zobrazení budou panely umožňovat i zobrazení jiných statických informací na základě výběru z přednastavených zobrazení. V tom případě řidič v odbavovacím zařízení vybere (nebo zadá kód) z přednastavených zobrazení.

#### 2. ELEKTRONICKÉ INFORMAČNÍ PANELY VNITŘNÍ

Odbavovací zařízení ovládá také vnitřní panel LCD. Poskytovatel uvede seznam podporovaných zařízení anebo způsob komunikace a ovládání tak, aby mohl sloužit jako specifikace pro pořízení těchto systémů. Někteří dopravci jsou vybaveni vnitřními LCD panely ovládanými přes rozhraní ethernet. Jejich případné zprovoznění bude řešeno v rámci Služeb rozvoje SW.

Základní zobrazení: číslo linky, název aktuální cílové zastávky, název příští zastávky + číslo zóny (příp. její charakter: na znamení atp.), aktuální čas, názvy vybraných nácestných zastávek (po projetí mizí), piktogramy (přestup na MHD, vlak, výluka, zastávka na znamení apod.), možnost kombinace cizojazyčných informaci.

Doplňující informace zobrazované na LCD: přestupy (např. virtuální odjezdové tabule pro přestupní zastávku), další dopravní informace (mimořádnosti, výluky).

#### 3. ELEKTRONICKÝ AKUSTICKÝ INFORMAČNÍ SYSTÉM VNITŘNÍ

Ve vozidle (je-li vybaveno reproduktory) probíhá pomocí akustického IS (integrovaného v dodaném odbavovacím zařízení) hlášení informací o:

- 1) aktuální zastávce, do které vozidlo přijíždí;
- 2) po odjezdu ze zastávky hlášení o následující zastávce vč. doplňkové informace.

Doplňkové informace:

- 1) charakter zastávky (na znamení);
- 2) návaznost na železniční linku;

3) návaznost na jiný spoj;

4) jiné hlášení.

Kromě hlášení zastávek musí zařízení umožnovat i jiné hlášení, a to buď výběr z přednastavených hlášení řidičem anebo automaticky dle pravidel přednastavených v back-office (linka, spoj, zastávka, čas, období).

Hlášení bude vždy řešeno tak, že odbavovací zařízení přehraje zvukové soubory připravené předem v back-office.

4. ELEKTRONICKÝ AKUSTICKÝ INFORMAČNÍ SYSTÉM (VNĚJŠÍ) PRO NEVIDOMÉ

Vozidla mohou být vybavena též elektronickým akustickým informačním systémem vnějším, který umožňuje podávat informace, zejména o čísle linky a jejím směru a konečné zastávce.

Elektronickým akustický informační systém vnější pro nevidomé se sestává z vnějšího reproduktoru a povelového přijímače signálu pro nevidomé. Přijímač bude připojen na sběrnici IBIS nebo RS-485. Vnější reproduktor a povelový přijímač není součástí zakázky. Obsah hlášení je do reproduktoru zasílán dodaným odbavovacím zařízením.

5. OZNAČOVAČ JÍZDNÍCH DOKLADŮ

Bude u vozidel zajíždějících do PID, dle specifikace PID.

6. DALŠÍ ZAŘÍZENÍ A SYSTÉMY VE VOZIDLE

Odbavovací zařízení musí být HW připraveno i na ovládání dalších periférií nebo systémů vozidla, které nejsou uvedeny v předcházejících kapitolách. Může se jednat např. o označovač jízdních dokladů, automat na jízdní doklady atd.

Poskytovatel uvede seznam podporovaných zařízení anebo způsob komunikace a ovládání tak, aby mohl sloužit jako specifikace pro pořízení těchto systémů.

Komunikace s ostatními zařízeními a systémy probíhá přes rozhraní Ethernet, IBIS nebo RS-485.

# • CERTIFIKAČNÍ PROCES ODBAVOVACÍCH ZAŘÍZENÍ PRO IDS IDOL

#### 1. OBECNÉ INFORMACE

Certifikačním procesem se prověřuje, že zařízení odpovídá všem požadavkům na odbavovací zařízení, které jsou požadovány ze strany koordinátora.

Přehled úkonů je uveden v kapitole Scénář certifikace. Certifikace je úspěšná, pokud všechny úkony proběhnou korektně. Po každém úkonu jsou kontrolovány údaje vytištěné na jízdence, stav EP, stavy počítadel na kartě.

Data z testování jsou načtena do backoffice. Seznam transakcí z backoffice je porovnán se záznamem vzniklým při testování.

Data vzniklá při testování jsou následně exportována do SVT. Zde projdou zpracováním v testovací databázi. Vzniklý seznam transakcí je porovnán se záznamem zapsaným při testování.

Pokud není uvedeno jinak, je u jízdenky a kupónu myšleno jízdenka IDOL, kupón IDOL. Linku ve formátu JDF pro certifikaci zašle na požádání koordinátor. Případně lze použít jinou vhodnou linku po dohodě s koordinátorem.

Po každém kroku jsou na vytištěném dokladu kontrolovány zejména:

- cena dle platného ceníku
- časová platnost
- nástupní a výstupní zastávka
- linka
- spoj
- typu dokladu
- název tarifu
- pořadové číslo dokladu
- datum a čas výdeje dokladu
- číslo zařízení
- splnění požadavků SPP

V případě, že je doklad zapisovaný na kartu, jsou navíc v kartě kontrolovány zejména:

- cena dle platného ceníku
- počítadla dokladů
- časová platnost
- nástupní a výstupní zóna
- linka
- spoj
- CP a TP dokladu
- Network ID

Dále v jednotlivých bodech jsou uvedeny pouze kroky nad rámec výše uvedeného.

#### 2. SCÉNÁŘ CERTIFIKACE PRO IDOL

Scénář popsaný v této kapitole platí pro výchozí stav, tedy pro IDOLS a Opuscard1. Opakovaná certifikace v průběhu plnění zakázky při přechodu na IDOLM nebo Opuscard2 bude probíhat analogicky se zohledněním změn.

V jednotlivých krocích bude testováno vždy více různých jízdních dokladů či odbavení, konkrétní zadání (zóna, zastávka, tarif apod.) bude sděleno při testování.

Nebude-li oběma stranami domluven jiný postup, odbavovací zařízení v průběhu certifikace obsluhuje zástupce poskytovatele.

#### 2.1. PRODEJ JEDNOTLIVÉ RELAČNÍ JÍZDENKY PAPÍROVÉ PLACENÉ HOTOVĚ

Obsluha zvolí nástupní a výstupní zastávku, kategorii cestujícího, na displeji se zobrazí cena a po potvrzení se vytiskne papírový jízdní doklad.

## 2.2. PRODEJ JEDNOTLIVÉ RELAČNÍ JÍZDENKY PAPÍROVÉ MIMO SPOJ PLACENÉ HOTOVĚ

Obsluha zvolí nástupní zastávku a výstupní zónu (zadává se číslem zóny, případně výběrem ze seznamu zón), kategorii cestujícího. Jízdenku nesmí být možné vydat. Odbavovací zařízení upozorní obsluhu.

## 2.3.STORNO PRODEJE JEDNOTLIVÉ RELAČNÍ JÍZDENKY PAPÍROVÉ PLACENÉ HOTOVĚ

Obsluha v režimu provádění storna vybere jízdenku ke stornování. Storno jízdenka musí obsahovat číslo stornované jízdenky. Následně obsluha vytiskne seznam jízdenek. V seznamu musí být stornovaná jízdenka označena jako stornovaná, storno jízdenka jako storno.

## 2.4. PRODEJ JEDNOTLIVÉ RELAČNÍ JÍZDENKY NAHRANÉ DO KARTY PLACENÉ EP

Obsluha zvolí nástupní zastávku, výstupní zónu, kategorii cestujícího. Po potvrzení a vybrání platby pomocí EP je cestující vyzván k přiložení karty. Po přiložení karty a zapsání jízdenky se vytiskne příjmový doklad. Zůstatek EP musí být ponížen o cenu jízdenky, příjmový doklad a jízdenka v kartě musí odpovídat zvoleným údajům a tarifu IDOL.

## 2.5. PRODEJ RELAČNÍ JÍZDENKY PRO SPOLUCESTUJÍCÍHO

Pro test je použita karta s nahranou jízdenkou dle 17.2.4. Test je proveden v době platnosti této jízdenky a na stejném linkospoji. Obsluha zvolí nástupní zastávku, výstupní zastávku, kategorii cestujícího. Po potvrzení a vybrání platby pomocí EP je cestující vyzván k přiložení karty. Nesmí dojít k přepsání jízdenky v kartě. Buď automaticky nebo po potvrzení (o již platné jízdence) obsluhou dojde k vytištění jízdního dokladu. Zůstatek EP musí být ponížen o cenu jízdenky, jízdní doklad musí odpovídat zvoleným údajům a tarifu IDOL.

## 2.6. STORNO PRODEJE JEDNOTLIVÉ RELAČNÍ JÍZDENKY NAHRANÉ DO KARTY PLACENÉ EP

Obsluha v režimu provádění storna vybere jízdenku ke stornování. Po potvrzení je cestující vyzván k přiložení karty. Storno jízdenka musí obsahovat číslo stornované jízdenky. Následně obsluha vytiskne seznam jízdenek. V seznamu musí být stornovaná jízdenka označena jako stornovaná, storno jízdenka jako storno. V kartě musí být navýšen zůstatek EP o cenu jízdenky. Jízdenka zapsaná v kartě musí být označena jako stornovaná.

## 2.7. ODBAVENÍ JEDNOTLIVÉ RELAČNÍ JÍZDENKY MEZI ZÓNAMI, KDE JE PLATNÁ

Obsluha zvolí nástupní a výstupní zastávku. Po přiložení karty s jízdenkou musí být obsluze zobrazena zónová platnost, druh jízdenky a zbývající časová platnost. Následně obsluha vytiskne seznam jízdenek. Odbavení musí být v seznamu zapsané.

#### 2.8. ODBAVENÍ JEDNOTLIVÉ RELAČNÍ JÍZDENKY MEZI ZÓNAMI, KDE JE NEPLATNÁ

Obsluha zvolí nástupní a výstupní zastávku. Po přiložení karty s jízdenkou musí být obsluze zobrazena informace o neplatnosti jízdenky.

#### 2.9. PRODEJ JEDNOZÓNOVÉ JÍZDENKY NAHRANÉ DO KARTY PLACENÉ Z EP

Obsluha zvolí nástupní zastávku, výstupní zónu, kategorii cestujícího. Po potvrzení a vybrání platby pomocí EP je cestující vyzván k přiložení karty. Po přiložení karty a zapsání jízdenky se vytiskne příjmový doklad. Zůstatek EP musí být ponížen o cenu jízdenky, příjmový doklad a jízdenka v kartě musí odpovídat zvoleným údajům a tarifu IDOL.

#### 2.10. ODBAVENÍ JEDNOZÓNOVÉ JÍZDENKY MEZI ZÓNAMI, KDE JE PLATNÁ

Obsluha zvolí nástupní a výstupní zastávku. Po přiložení karty s jízdenkou musí být obsluze zobrazena zónová platnost, druh jízdenky a zbývající časová platnost. Následně obsluha vytiskne seznam jízdenek. Odbavení musí být v seznamu zapsané.

2.11. ODBAVENÍ JEDNOZÓNOVÉ JÍZDENKY MEZI ZÓNAMI, KDE JE NEPLATNÁ

Obsluha zvolí nástupní a výstupní zastávku. Po přiložení karty s jízdenkou musí být obsluze zobrazena informace o neplatnosti jízdenky.

## 2.12. PRODEJ ČASOVÉHO KUPÓNU PLACENÉHO HOTOVĚ

Obsluha zvolí nástupní zastávku, výstupní zónu, kategorii cestujícího, časovou platnost. Po potvrzení a vybrání platby hotově je cestující vyzván k přiložení karty. Po přiložení karty a zapsání kupónu se vytiskne příjmový doklad. Příjmový doklad a kupón v kartě musí odpovídat zvoleným údajům a tarifu IDOL.

## 2.13.STORNO PRODEJE ČASOVÉHO KUPÓNU PLACENÉHO HOTOVĚ

Obsluha v režimu provádění storna vybere kupón ke stornování. Po potvrzení je cestující vyzván k přiložení karty. Storno jízdenka musí obsahovat číslo stornované jízdenky (kupónu). Následně obsluha vytiskne seznam jízdenek. V seznamu musí být stornovaný kupón označen jako stornovaný, storno jízdenka jako storno. Kupón zapsaný v kartě musí být označen jako stornovaný.

## 2.14. PRODEJ ČASOVÉHO KUPÓNU PLACENÉHO Z EP

Obsluha zvolí nástupní zastávku, výstupní zónu, kategorii cestujícího, časovou platnost. Po potvrzení a vybrání platby z EP je cestující vyzván k přiložení karty. Po přiložení karty a zapsání kupónu se vytiskne příjmový doklad. Zůstatek EP musí být ponížen o cenu kupónu, příjmový doklad a kupón v kartě musí odpovídat zvoleným údajům a tarifu IDOL.

## 2.15.STORNO PRODEJE ČASOVÉHO KUPÓNU PLACENÉHO Z EP

Obsluha v režimu provádění storna vybere kupón ke stornování. Po potvrzení je cestující vyzván k přiložení karty. Storno jízdenka musí obsahovat číslo stornované jízdenky (kupónu). Následně obsluha vytiskne seznam jízdenek. V seznamu musí být stornovaný kupón označen jako stornovaný, storno jízdenka jako storno. V kartě musí být navýšen zůstatek EP o cenu kupónu. Kupón zapsaný v kartě musí být označen jako stornovaný.

#### 2.16. ODBAVENÍ ČASOVÉHO KUPÓNU MEZI ZÓNAMI KDE JE PLATNÝ

Obsluha zvolí nástupní a výstupní zastávku. Po přiložení karty s kupónem musí být obsluze zobrazena zónová platnost, druh kupónu a časová platnost. Následně obsluha vytiskne seznam jízdenek. Odbavení musí být v seznamu zapsané.

#### 2.17. ODBAVENÍ ČASOVÉHO KUPÓNU MEZI ZÓNAMI KDE JE NEPLATNÝ

Obsluha zvolí nástupní a výstupní zastávku. Po přiložení karty s jízdenkou musí být obsluze zobrazena informace o tom, že cestující nemá platný doklad.

#### 2.18.ZOBRAZENÍ PROFILŮ

Obsluha přepne odbavovací zařízení do módu, kde lze zobrazit profily uložené na kartě. Po přiložení karty se musí zobrazit správně u obou profilů číslo profilu (uložené v kartě) a název profilu (dle tarifního XML).

#### 2.19.ZOBRAZENÍ ZŮSTATKU EP

Obsluha přepne odbavovací zařízení do módu, kde lze zobrazit zůstatek EP. Zobrazený (vytištěný) zůstatek EP musí odpovídat skutečnému zůstatku EP zapsanému na kartě (včetně haléřů).

#### 2.20.NABITÍ EP

Obsluha nastaví na zařízení dobití 200 Kč. Po potvrzení je cestující vyzván k přiložení karty. Následně je zkontrolováno navýšení zůstatku EP o 200 Kč a navýšení počítadla transakcí EP.

#### 2.21.STORNO NABITÍ EP

Obsluha v režimu provádění storna vybere nabití EP provedené v bodě 19.2.20. Po potvrzení je cestující vyzván k přiložení karty. Následně je zkontrolováno snížení zůstatku EP o 200 Kč a navýšení počítadla transakcí EP.

## 2.22. PRODEJ KUPÓNU NA KARTU BEZ PŘÍSLUŠNÉHO PROFILU

Obsluha zvolí nástupní zastávku, výstupní zónu, kategorii cestujícího, časovou platnost. Po potvrzení je cestující vyzván k přiložení karty. Odbavovací zařízení musí zobrazit informaci o nemožnosti nahrát doklad kvůli chybějícímu CP. Pokud odbavovací zařízení nabízí seznam prodávaných tarifů až poté, co si vyčte profily z karty cestujícího, je zkontrolováno nenabízení zvoleného tarifu.

2.23. ODBAVENÍ JÍZDENKY LIBEREC – JABLONEC N.N. MEZI ZÓNAMI, KDE JE PLATNÁ

Obsluha zvolí nástupní a výstupní zastávku. Po přiložení karty s jízdenkou musí být obsluze zobrazena zónová platnost, druh jízdenky a zbývající časová platnost. Následně obsluha vytiskne seznam jízdenek. Odbavení musí být v seznamu zapsané.

2.24. ODBAVENÍ JÍZDENKY LIBEREC – JABLONEC N.N. MEZI ZÓNAMI, KDE JE NEPLATNÁ

Obsluha zvolí nástupní a výstupní zastávku. Po přiložení karty s jízdenkou musí být obsluze zobrazena informace o neplatnosti jízdenky.

2.25. ODBAVENÍ JEDNOZÓNOVÉ JÍZDENKY JABLONEC N.N. MEZI ZÓNAMI, KDE JE PLATNÁ

Obsluha zvolí nástupní a výstupní zastávku. Po přiložení karty s jízdenkou musí být obsluze zobrazena zónová platnost, druh jízdenky a zbývající časová platnost. Následně obsluha vytiskne seznam jízdenek. Odbavení musí být v seznamu zapsané.

2.26. ODBAVENÍ JEDNOZÓNOVÉ JÍZDENKY JABLONEC N.N. MEZI ZÓNAMI, KDE JE NEPLATNÁ

Obsluha zvolí nástupní a výstupní zastávku. Po přiložení karty s jízdenkou musí být obsluze zobrazena informace o neplatnosti jízdenky.

2.27. PRODEJ JÍZDENKY MIMO IDOL V TARIFU DOPRAVCE PLACENÉ HOTOVĚ

Obsluha zvolí nástupní a výstupní zastávku, kategorii cestujícího, na displeji se zobrazí cena a po potvrzení se vytiskne papírový jízdní doklad.

2.28. PRODEJ JÍZDENKY Z IDOL MIMO IDOL V TARIFU DOPRAVCE PLACENÉ Z EP

Obsluha zvolí nástupní zastávku, výstupní zastávku, kategorii cestujícího. Po potvrzení a vybrání platby pomocí EP je cestující vyzván k přiložení karty. Po přiložení karty se vytiskne příjmový doklad. Zůstatek EP musí být ponížen o cenu jízdenky. Musí být vytištěn jízdní doklad, jízdenka nesmí být zapsána do karty.

2.29. ODBAVENÍ ZABLOKOVANÉ KARTY (UVEDENÉ NA BLACKLISTU)

Obsluha zvolí nástupní zastávku, výstupní zónu, kategorii cestujícího. Po potvrzení a vybrání platby pomocí EP je cestující vyzván k přiložení karty. Po přiložení karty se musí obsluze zobrazit upozornění o zablokované kartě. Na kartu nesmí být nic zapsáno.

# 3. CERTIFIKACE PRO OSTATNÍ TARIFY A TARIFNÍ SYSTÉMY

Certifikace pro ostatní tarifní systémy kromě IDOL si zajistí na vlastní náklady Poskytovatel, který v rámci certifikace zařízení doloží zadavateli dokument o tom, že zařízení je certifikováno k provozu v PID a v IREDO. Pro tarifní systém PID zajišťuje certifikaci společnost ROPID. Zadavateli stačí předložit certifikát, nebo dokument a tom, že zařízení je vyhovující pro provoz PID.

Pro tarifní systém IREDO zajišťuje schvalování odbavovacích zařízení pro provoz OREDO s.r.o. Zadavateli stačí předložit certifikát, nebo dokument a tom, že zařízení je vyhovující pro provoz IREDO.